Aetna Better Health<sup>®</sup> of Virginia PO Box 818044 Cleveland, OH 44181-8044

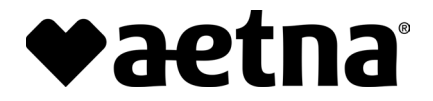

# **Aetna Better Health<sup>®</sup> of Virginia** Resubmission through Availity

Dear Provider:

Do you have a claim that falls into one of these categories? If so, you should use the *Resubmission* function within our Provider Portal, Availity.

- Itemized Bill
- Duplicate Claim
- Proof of Timely Filing
- Coordination of Benefits
- Claim/Coding Edit (Claim Check, ClaimsXTEN, and Cotiviti)
- Corrected Claim

This functionality will not be found in the *Appeals* section of Availity. It will be found in the *Send Attachment* option under *Claim Status*.

#### Follow the instructions on the next few pages to submit your reconsiderations.

Access the Provider Dispute and Resubmission Form on our website.

We appreciate you using our Provider Portal.

Aetna Better Health of Virginia

## How to Send Claim Attachments in the Provider Portal

#### Introduction

This document outlines what steps a provider will take to submit a claim attachment using the Provider Portal.

| Step | Action                                                                                                    |  |  |  |  |  |  |
|------|----------------------------------------------------------------------------------------------------|--|--|--|--|--|--|
| 1.   | Log on to the provider portal using your credentials.                                                                                                    |  |  |  |  |  |  |
|      | Availity                                                                                                    |  |  |  |  |  |  |
|      | Sign In<br>User ID<br>Enter your user ID.                                                                                                    |  |  |  |  |  |  |
|      | Enter your password.                                                                                                    |  |  |  |  |  |  |
|      | Sign In                                                                                                    |  |  |  |  |  |  |
|      | Forgot your user ID? Forgot your password?                                                                                                    |  |  |  |  |  |  |
|      | Note: Your Availity account and login credentials belong only to you. Sharing accounts may violate HIPAA regulations regarding data privacy.         Note: If you are not registered with Availity, you can do so here. |  |  |  |  |  |  |
| 2.   | For assistance registering, contact Availity Client Services at <b>1-800-282-4548</b> .           Navigate         to the Claim Status & Payments section and select "Claim Status."                                    |  |  |  |  |  |  |
|      | Availity 🛛 🤤 essentials 🏘 Home 🌲 Notifications 🛛 🌣 My Favorites 🗸                                                                                                    |  |  |  |  |  |  |
|      | Patient Registration v Claims & Payments v my noviders v Payer Spaces v More v Reporting v                                                                                                    |  |  |  |  |  |  |
|      | Claim Status & Payments     Claims     EDI Clearinghouse       Notification Cent     Image: Claim Status     Image: Claim Status     Image: Claim Status                                                                |  |  |  |  |  |  |
|      |                                                                                                    |  |  |  |  |  |  |
|      | My Top Applications 🗢 A Appeals 🗢 EDI Reporting Preferences                                                                                                    |  |  |  |  |  |  |
|      | Payer List                                                                                                    |  |  |  |  |  |  |
|      | Escentials Config                                                                                                    |  |  |  |  |  |  |
|      |                                                                                                    |  |  |  |  |  |  |

| 3. | To access the <i>Claim Status</i> , select their payer f <b>AETNA BETTER HEALTH ALL PLANS AND N</b>                        | rom the dropdown:<br>J-VA MAPD-DSNP                               |  |  |  |  |
|----|----------------------------------------------------------------------------------------------------|-------------------------------------------------------------------|--|--|--|--|
|    | Organization Payer           Actna Medicaid Administrators         \vee                                                    | Payer ❷ AETNA BETTER HEALTH ALL PLANS AND NJ-VA MAPD-OSNP ✓       |  |  |  |  |
|    |                                                                                                    |                                                                   |  |  |  |  |
|    |                                                                                                    |                                                                   |  |  |  |  |
|    |                                                                                                    |                                                                   |  |  |  |  |
| 4. | <b>Enter</b> all required fields (indicated with an *) and hit <i>Submit</i> .                                             |                                                                   |  |  |  |  |
|    | Provider Information                                                                                                    |                                                                   |  |  |  |  |
|    | * Is the provider the same as the organization name?                                                                       |                                                                   |  |  |  |  |
|    | Select a Provider                                                                                                    | wider NPI 🔗                                                       |  |  |  |  |
|    | Select V                                                                                                    |                                                                   |  |  |  |  |
|    |                                                                                                    |                                                                   |  |  |  |  |
|    | Patient Information                                                                                                    | mber ID 😡                                                         |  |  |  |  |
|    | Q Select                                                                                                    |                                                                   |  |  |  |  |
|    | * Patient Last Name * Pat                                                                                                  | ient First Name                                                   |  |  |  |  |
|    | * Patient Date of Birth Patien                                                                                             | nt Gender                                                         |  |  |  |  |
|    | MM/DD/YYYY                                                                                                    | ect                                                               |  |  |  |  |
|    | Patient Account Number  Patie Set                                                                                          | nt's Relationship to Subscriber<br>f                              |  |  |  |  |
|    | Claim Information                                                                                                    |                                                                   |  |  |  |  |
|    | * Service Dates 😜                                                                                                    | 196                                                               |  |  |  |  |
|    | Claim Number  Claim                                                                                                    | vare                                                              |  |  |  |  |
|    |                                                                                                    |                                                                   |  |  |  |  |
|    | Institutional Bill Type 💿                                                                                                  |                                                                   |  |  |  |  |
|    |                                                                                                    | Submit Clear Fo                                                   |  |  |  |  |
|    |                                                                                                    |                                                                   |  |  |  |  |
|    |                                                                                                    |                                                                   |  |  |  |  |
|    |                                                                                                    |                                                                   |  |  |  |  |
|    |                                                                                                    |                                                                   |  |  |  |  |
|    |                                                                                                    |                                                                   |  |  |  |  |
| 5. | Select the claim in question                                                                                               |                                                                   |  |  |  |  |
|    | Results (Displaying 1 - 1 of 1)<br>As of June 19, 2024 5 21 PM                                                             | Export to CSV 🗈 Print this Page 🖨                                 |  |  |  |  |
|    | Transaction ID: 3ae25c33-2116-45a6-94a2-e721aeef722f<br>Status ♦ Service Dates ♦ Claim # ♥ Patient Name ♥ Member ID ♥ Pati | ient DOB ♦ Patient Account Number ♦ Billed Amount ♦ Paid Amount ♦ |  |  |  |  |
|    |                                                                                                    |                                                                   |  |  |  |  |
|    | U4/U.S/2/0/4                                                                                                    |                                                                   |  |  |  |  |
|    |                                                                                                    |                                                                   |  |  |  |  |
|    |                                                                                                    |                                                                   |  |  |  |  |
|    |                                                                                                    |                                                                   |  |  |  |  |

| 6. | Click on the Send Attachments icon.                                                                                                    |  |  |  |  |  |
|----|----------------------------------------------------------------------------------------------------|--|--|--|--|--|
|    | Home > Select > Search > Results > Details     Need Help? Learn More       C1 Claim Status     Give Feedback                                                                                                    |  |  |  |  |  |
|    | Please verify that you are submitting for an Aetna Medicaid (Aetna Better Health) member. If your member has Aetna Commercial or Medicare coverage, please change your payer selection so your request is vour a payor provided appropriately. |  |  |  |  |  |
|    | Customer ID 929544 Exchange Date June 19, 2024 5 22 PM Export to CSV Print this Page Return to Results New Search Edit Search Transaction ID 7b3735a4-3046-4850-8384-5atb8690c331 Verify Eligibility Send Attachments Dispute Claim            |  |  |  |  |  |
|    | Better Health* Patient Information                                                                                                    |  |  |  |  |  |
|    |                                                                                                    |  |  |  |  |  |
|    |                                                                                                    |  |  |  |  |  |
| 7. | Enter the Tax ID and hit Submit.                                                                                                    |  |  |  |  |  |
|    | Send Attachments: Missing *<br>Required Field                                                                                                    |  |  |  |  |  |
|    | * Tax ID                                                                                                    |  |  |  |  |  |
|    | Submit                                                                                                    |  |  |  |  |  |
|    |                                                                                                    |  |  |  |  |  |
| 8. | Select Add File.                                                                                                    |  |  |  |  |  |
|    | Send Attachments                                                                                                    |  |  |  |  |  |
|    | • Add File                                                                                                    |  |  |  |  |  |
|    | Close Send                                                                                                    |  |  |  |  |  |
|    |                                                                                                    |  |  |  |  |  |
|    |                                                                                                    |  |  |  |  |  |

### Resubmission through Availity Page 5 of 5

| 9.  | Select the applicable file from y                                                                     | our comp   | outer and, when d   | lone, select Open            | Size                             |
|-----|----------------------------------------------------------------------------------------------------|------------|---------------------|------------------------------|----------------------------------|
|     | Name                                                                                                  | Status     | Date modified       | lype                         | Size                             |
|     | ABHOK - Claim submissions 5_19 - 5_28.xlsx                                                            | $\odot$    | 5/29/2024 11:37 AM  | Microsoft Excel Work         | 305 KB                           |
|     | <b>e</b> .                                                                                            | $\odot$    | 5/17/2024 1:26 PM   | Microsoft Word Doc           | 701 KB                           |
|     |                                                                                                    | Ø          | 5/9/2024 11:45 AM   | Microsoft Word Doc           | 128 KB                           |
|     |                                                                                                    | 0          | 5/13/2024 0:52 AIVI | Microsoft Edge PDF           | 1 166 KB                         |
|     |                                                                                                    | Ø          | 6/7/2024 10:45 AM   | Microsoft Excel Work         | 100 KB                           |
|     |                                                                                                    | Ø          | 5/13/2024 2:39 PM   | Microsoft Edge PDF           | 1.287 KB                         |
|     | a la la la la la la la la la la la la la                                                              | Ø          | 6/17/2024 10:54 AM  | Microsoft Word Doc           | 107 KB                           |
|     | <b>ABHOK</b> - Claim submissions 5_19 - 5_28.xlsx <b>Note:</b> Repeat this step if there as complete. | re multipl | e attachments; m    | Custom Files (*.csv;<br>Open | *.doc;*.doc: ~<br>Cancel<br>when |
| 10. | Select Send.                                                                                          |            |                     |                              |                                  |
|     | Send Attachments                                                                                      |            |                     |                              |                                  |
|     | ABHOK - Claim s                                                                                       |            |                     |                              |                                  |
|     |                                                                                                    | ~ -        |                     |                              |                                  |
|     | • Add Another File Attachment                                                                         |            |                     |                              |                                  |
|     |                                                                                                    |            |                     |                              |                                  |
|     |                                                                                                    | Send       |                     |                              |                                  |
| 11. | End Process                                                                                           |            |                     |                              |                                  |